Intro

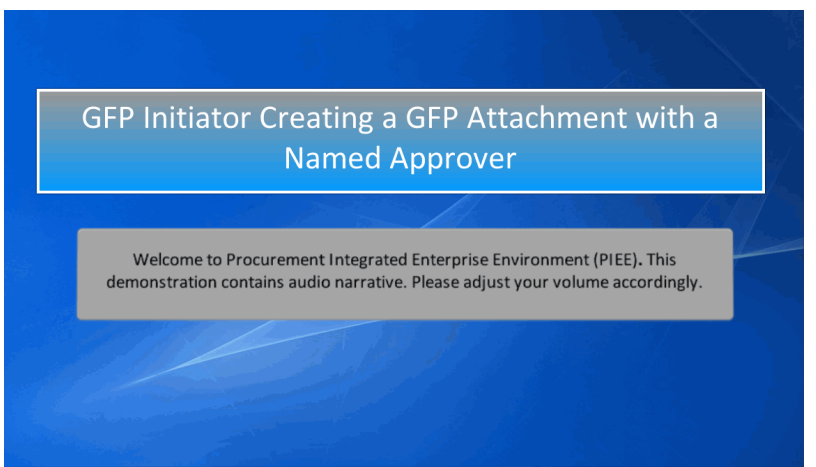

GFP Initiator Creating a GFP Attachment with a Named Approver

Welcome to Procurement Integrated Enterprise Environment (PIEE). This demonstration contains audio narrative. Please adjust your volume accordingly.

### Step 1

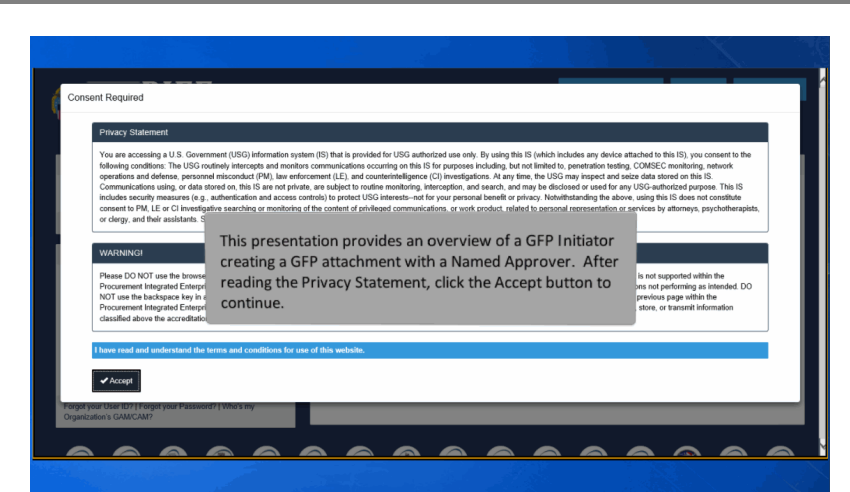

This presentation provides an overview of a GFP Initiator creating a GFP attachment with a Named Approver. After reading the Privacy Statement, click the Accept button to continue.

# Step 2

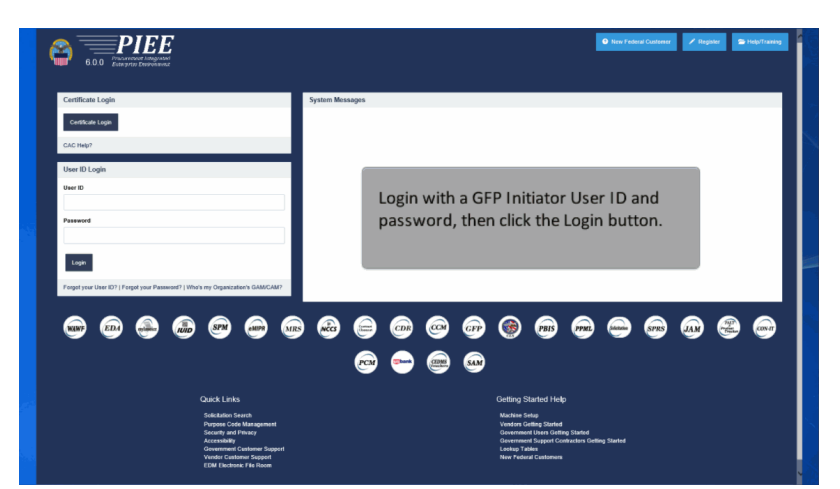

Login with a GFP Initiator User ID and password, then click the Login button.

### Step 3

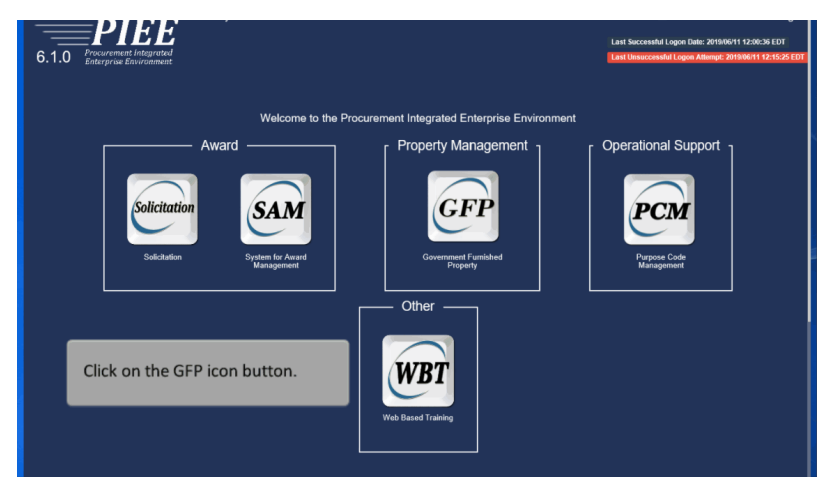

Click on the GFP icon button.

## InitiatorCreateAttachment

## Step 4

| GFP | Government - Lookup -                                                                                                    | Documentation -                                                                                                    | 👤 User : GFP User | <b>X</b> Exit |
|-----|----------------------------------------------------------------------------------------------------|----------------------------------------------------------------------------------------------------|-------------------|---------------|
|     | GFP Initiator + C<br>GFP Reviewer + Q S<br>GFP Approver + sages                                                                                      | reate GFP Attachment Welcome to Government Furnished Property!                                                                                                    |                   |               |
|     | (2013-JAN-17 12:08                                                                                                    | 5) System: All Subject: Build Info Action Required! Message For: All Users                                                                                                    | ^                 |               |
|     | Version<br>Build Date<br>Application Strever<br>HTD Server<br>Ditabase<br>FTIPED Server<br>FTIPED Server<br>FTIPED Server<br>Status<br>Corrent Usage | V 6.1 0 BuildQ_03<br>VetSpore 9 0.0 5 gitt i.8 0_181)<br>IBM IHS 00.5<br>TGTOW<br>Commodue<br>Accommodue<br>Accomm | nu ,              |               |

To create a GFP attachment, click on the 'Government' menu dropdown.

Next, click the 'GFP Initiator' link from the Government menu dropdown and choose the '+ Create GFP Attachment' link.

### Step 5

| GFP Government - Lookup - Documentation -    | LUser : GFP User | ¥Exit |   |
|----------------------------------------------|------------------|-------|---|
| GFP Initiator - Create GFP Attachment        |                  |       |   |
| Create GFP Attach                            |                  |       |   |
| Existing GFP Attachment<br>Manual Data Entry |                  |       |   |
|                                              |                  |       |   |
| The GFP Initiator will select a method to o  | reate a          |       | 2 |
|                                              |                  |       |   |
|                                              |                  |       |   |
| After selecting the Attachment               |                  |       |   |
| method, click on the continue<br>button.     |                  |       |   |
| Continue Help                                |                  |       | Ĩ |

The GFP Initiator will select a method to create a GFP Attachment. After selecting the Attachment method, click on the continue button.

## Step 6

| GFP Initiator - Create GFP Attachment | - Manual Data Entry |            |                                                                                                    |             |
|---------------------------------------|---------------------|------------|----------------------------------------------------------------------------------------------------|-------------|
| Routing Information                   |                     |            |                                                                                                    |             |
| GFP Initiator Location Code *         | GFP Approver Loca   | ation Code | a                                                                                                    |             |
| S0512A                                | N00025              | ×          | Lookup                                                                                                    |             |
| * = Required Fields.                  |                     |            | For this demonstration, the choice for<br>Attachment Type is 'Manual Data Entry'.                                                             |             |
|                                       |                     |            | First, insert the GFP Approver Location Code<br>click on 'Lookup'. The list of GFP Approvers of<br>be dependent on the location code entered. | and<br>will |

For this demonstration, the choice for Attachment Type is 'Manual Data Entry'.

First, insert the GFP Approver Location Code and click on 'Lookup'. The list of GFP Approvers will be dependent on the location code entered.

## Step 7

| Routing Information                                                                              |                   |                          |                                                                 |                                            |
|--------------------------------------------------------------------------------------------------|-------------------|--------------------------|-----------------------------------------------------------------|--------------------------------------------|
| GFP Initiator Location Code *                                                                    | GFP Approver Loca | ation Code *             | GFP Approver Name                                               |                                            |
| S0512A                                                                                           | S0512A            | Q Lookup                 | Select                                                          |                                            |
| + Add (SEP Reviewer/s)                                                                           |                   |                          | Adam Miller                                                     |                                            |
| The off Revenues                                                                                 |                   |                          | Gov UserId510                                                   |                                            |
| = Required Fields.                                                                               |                   |                          | GFP App2 Approver                                               |                                            |
|                                                                                                  |                   |                          | Govt Adm510                                                     |                                            |
|                                                                                                  |                   |                          | GER Ann Annrover                                                |                                            |
|                                                                                                  |                   |                          | or appropriate                                                  |                                            |
| The User has the option to ad                                                                    | ld GFP            |                          |                                                                 |                                            |
| The User has the option to ac<br>Reviewer. This process is dis<br>in detail in a different demo. | ld GFP<br>cussed  |                          | on AppAppiona                                                   |                                            |
| The User has the option to ac<br>Reviewer. This process is dis<br>in detail in a different demo. | ld GFP<br>cussed  | To des                   | signate a 'Named Approver' f                                    | or the                                     |
| The User has the option to ac<br>Reviewer. This process is dis<br>in detail in a different demo. | ld GFP<br>cussed  | To des<br>attach         | signate a 'Named Approver' f                                    | or the<br>SFP Approver                     |
| The User has the option to ac<br>Reviewer. This process is dis<br>in detail in a different demo. | ld GFP<br>cussed  | To des<br>attach<br>Name | signate a 'Named Approver' f<br>iment, the user will click on G | or the<br>GFP Approver<br>from the list of |

To designate a 'Named Approver' for the attachment, the user will click on GFP Approver Name field and select an Approver from the list of values. The User has the option to add GFP Reviewer. This process is discussed in detail in a different demo. Click 'Continue'.

### Step 8

| Header Serially Managed Items Non-Serially Manage  | d Items Requisitioned Items Routing D | Document History                                                                                        |   |
|----------------------------------------------------|---------------------------------------|----------------------------------------------------------------------------------------------------|---|
| GFP Attachment Information                         |                                       |                                                                                                    |   |
| Attachment Description **                          | Attachment Number                     | Attachment Date Pre-stage? (Contract Number Unknown)                                                    |   |
| Contract Award                                     | 24545                                 | 2019-06-14 Yes                                                                                          | • |
| DoD Contract (FAR) v rogram Title * GFP Attachment |                                       | attachment, then click on the 'Create' button.<br>Note: If Pre-Stage field is set to 'No', the Contract |   |
| owneeds<br>Testing                                 |                                       | Field is set to 'Yes', the Contract Information<br>Fields will be cleared out and disabled.             |   |

Fill in the required information to create a GFP attachment, then click on the 'Create' button.

Note: If Pre-Stage field is set to 'No', the Contract Information will be required. If the Pre-Stage Field is set to 'Yes', the Contract Information Fields will be cleared out and disabled.

### Step 9

| GFP Government - Lookup - Documentation -                                         |                                      |                                              |                         | 1                                  | User : GFP User 🗶 |
|-----------------------------------------------------------------------------------|--------------------------------------|----------------------------------------------|-------------------------|------------------------------------|-------------------|
| GFP Initiator - Create GFP Atlachment                                             |                                      |                                              |                         |                                    |                   |
| Header Serially Managed Items Non-Serially Managed Items Requis                   | itioned Items Routing Document Histo | ху                                           |                         |                                    |                   |
| GFP Attachment Information                                                        |                                      |                                              |                         |                                    |                   |
| Attachment Description ** Attachment M                                            | lumber                               | Attachment Date                              | 1                       | Pre-stage? (Contract Number Unknow | m)                |
| Contract Award ¥ 24547                                                            |                                      | 2019-05-14                                   |                         | Yes                                | ~                 |
|                                                                                   |                                      |                                              |                         |                                    |                   |
| Contract Information                                                              | Message from webpage                 | ×                                            |                         |                                    |                   |
| Contract Number Type Contract Num                                                 | nber 🖉                               |                                              |                         |                                    |                   |
| DoD Contract (FAR)                                                                | Are you sure yo                      | ou want to Create this GFP Attachment?       |                         |                                    |                   |
|                                                                                   |                                      |                                              |                         |                                    |                   |
| Program Title *                                                                   |                                      | OK Cancel                                    |                         |                                    |                   |
| GFP Atlachment                                                                    |                                      |                                              |                         |                                    |                   |
| Comments                                                                          |                                      |                                              |                         |                                    |                   |
| Test                                                                              |                                      | The system will ask                          | , "Are yo               | u sure you want                    | to                |
| * = Required Fields on Submit. ** = Required Fields on Submit and Saving draft do | cument.                              | Create this GFP Atta                         | achment                 | " At this point th                 | he                |
|                                                                                   |                                      | user can 'Cancel', or<br>Attachment by click | r proceed<br>ting on th | to create the e'OK' button.        |                   |
| Create Save Previous @ Download PDF @ Download                                    | Dicel                                | ,                                            |                         |                                    |                   |
|                                                                                   | C                                    |                                              |                         |                                    |                   |

The system will ask, "Are you sure you want to Create this GFP Attachment?" At this point the user can 'Cancel', or proceed to create the Attachment by clicking on the 'OK' button.

## InitiatorCreateAttachment

# Step 10

|                        | Louise Decementation                    |                   | 100000000       |
|------------------------|-----------------------------------------|-------------------|-----------------|
| P Government -         | Cookup - Documentation -                |                   | Lost CPP us     |
| FP Initiator - Success | 8                                       |                   |                 |
| The Contract Awar      | rd GFP Attachment was successfully crea | ated.             |                 |
| Pre-stage Identifier   |                                         | Attachment Number | Attachment Date |
| 1000003                |                                         | 24547             | 2019-06-14      |
|                        |                                         |                   |                 |
|                        |                                         |                   |                 |

After clicking 'Ok' to create attachment, the GFP Initiator will be sent to a Success page that the Attachment was created successfully. Emails will be sent to the other GFP Approvers from the Location Code to inform them of the GFP Attachment.

#### End

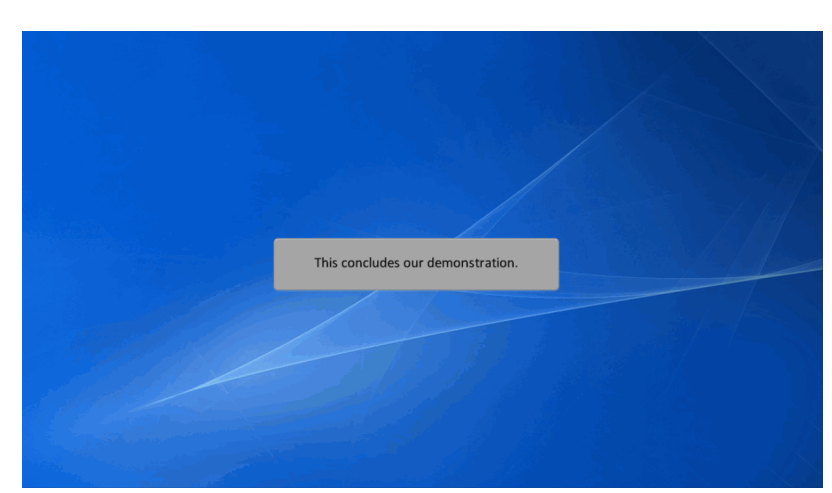

This concludes our demonstration.